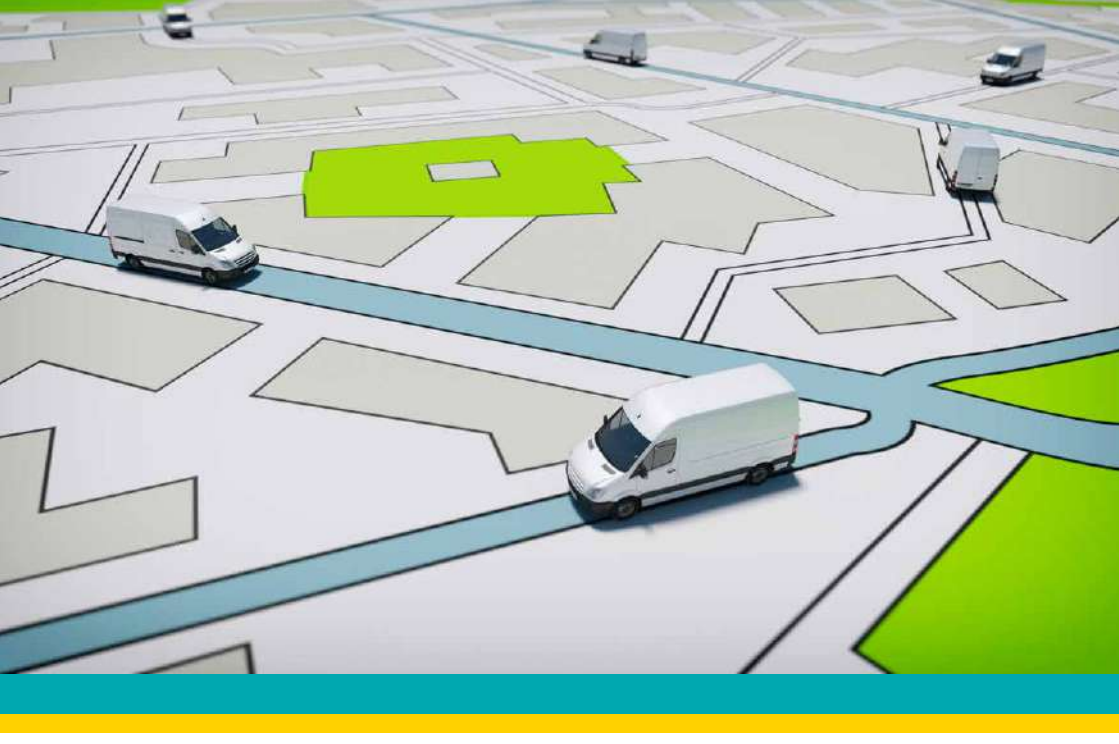

## EFS-FTOBD2LT

#### HARDWARE INSTALLATION MANUAL

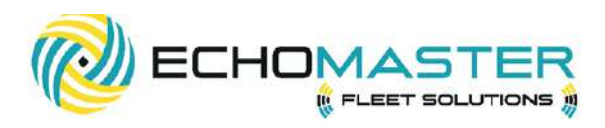

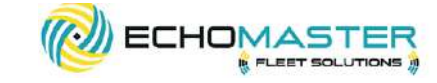

# Thank you for purchasing the EchoMaster EFS-FTOBD2LT

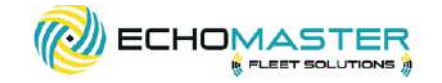

## WHAT'S INCLUDED:

- ODB2 plug-and-play device
- Manual
- Serialized security zip tie

EchoMaster Fleet Solution tracking products are designed to improve fleet safety, visibility, and compliance as well as helping to reduce operating costs with proactive maintenance notification. Please ensure you read and understand all aspects of the manual before

installing or using the EchoMaster products.

. . . . . . . . . . . . . .

## **OPTIONAL ACCESSORIES**

#### EFS-OBDYHAR ODB2 Y-Cable for discrete installations

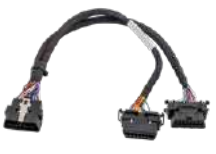

**EFS-OBDDHHAR** OBD2 Dual port cable used for GPS and camera installations

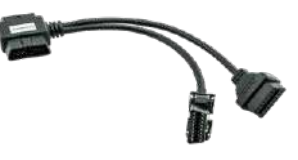

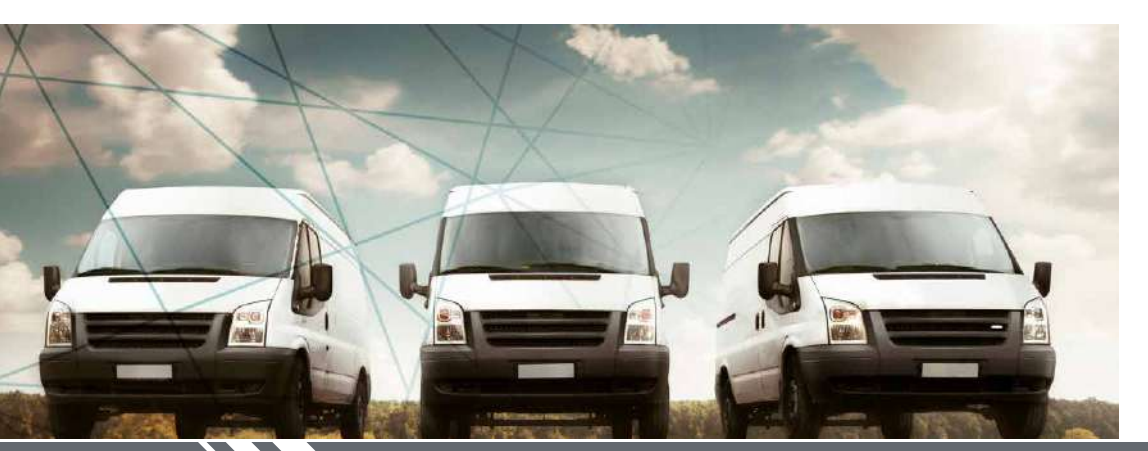

email - support@aampglobal.com tel - 866-931-8021 email - support@aampglobal.com tel - 866-931-8021

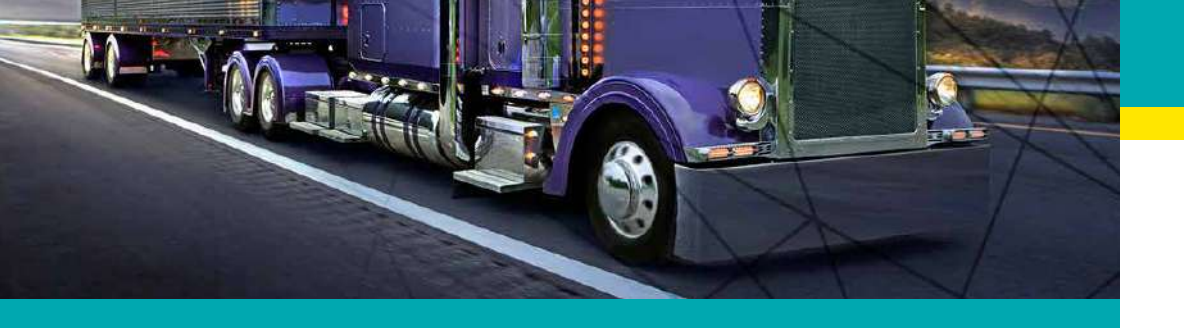

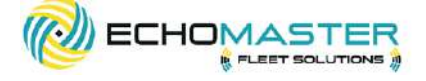

# INSTALLATION GUIDE

## **FEATURES**

- Compliant with J1939 protocol
- Driver behavior detection
- True Odometer detection
- Vehicle VIN identification detection
- Fuel efficiency monitoring
- Internal battery
- Proactive vehicle maintenance
   monitoring

- Proactive vehicle maintenance monitoring
- OTAP- Wireless firmware updates
- Tamper Alert notification

## **STEP 1:** INSTALLATION PREPARATION INSTRUCTION

Locate the vehicle's OBD2 diagnostic communication port, the port will be located under the vehicle's dashboard area usually below the steering column or in the lower driver's side kick panel.

\*Consult the vehicles owners manual for exact location

## STEP 2: FITTING INSTRUCTIONS

**IF USING THE OPTIONAL Y-CABLE (IF NOT SKIP TO THE NEXT PAGE)** Attach the EchoMaster EFS-FTOBD2LT device to one side of the Y-Cable Part # EFS-OBDYHAR.

Remove the vehicles OBD2 port and plug the factory communication port into the other side of the Y cable.

EchoMaster Accessory cables packages include two types of mounting brackets to replace the factory OBD2. 1) Standard OBD2 size 2) Ford vehicles with Smart OBD

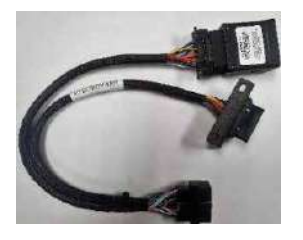

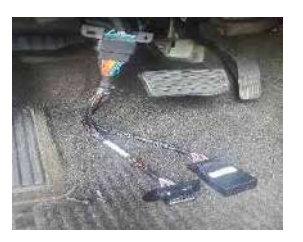

#### PRIOR TO INSTALLATION

Prior to installation, please note the device's serial number. This number will be needed for activation and connection to your EchoMaster Fleet website. Please follow the instructions in the included activation card for final set up.

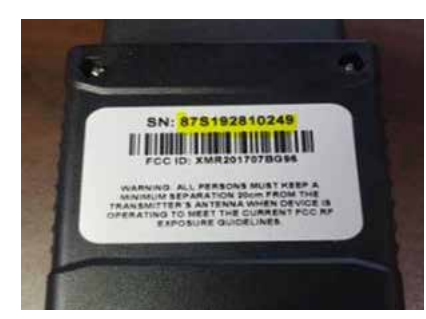

email - support@aampglobal.com tel - 866-931-8021 email - support@aampglobal.com tel - 866-931-8021

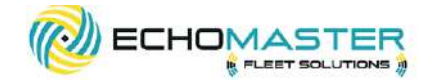

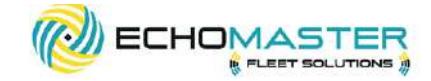

# Insert the EchoMaster EFS-FTOBD2LT device into the vehicle's diagnostic port firmly, ensuring the device makes a good connection.

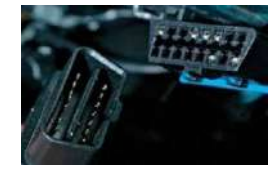

## **STEP 3:** FINALIZE YOUR INSTALL

#### COMPLETE THE INSTALLATION

Once the EFS-FTOBD2LD is installed start the vehicle's engine and let it run outside for five minutes, allowing the device time to read the vehicle's network and receive the identification number (VIN)

Note: Vehicle must be outside with an unobstructed view of the sky for its first location to be set in the application.

#### ADD THE SECURITY SEAL

EchoMaster provides a security zip tie to ensure the OBD2 device stays securely in place. Install the security zip tie around the device and the accessory harness and cut off the excess cable tie.

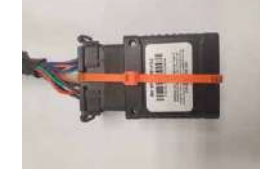

\*We recommend recording the serial number located on the serial number security zip tie, on the serial number card located in the box, before installing it around the OBD2 device. STEP 4:

ADD THE VEHICLE TO THE ECHOMASTER FLEET TRACKING WEBSITE

1. Login to emfleetmonitor.com

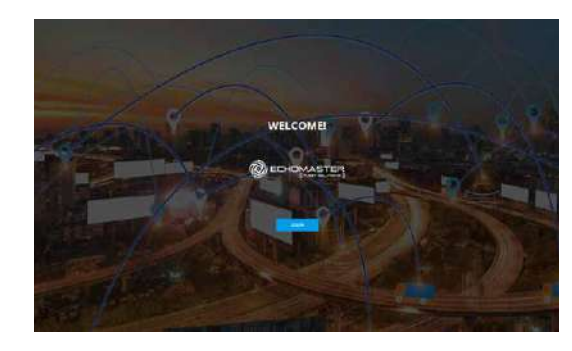

2. Click the settings gear in the upper right corner

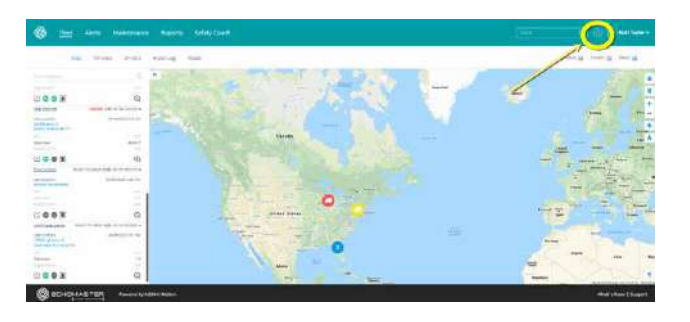

email - support@aampglobal.com tel - 866-931-8021

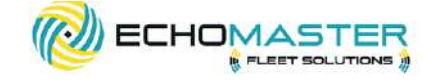

3. Select Vehicles from the left menu

| LUSERS              | Users: 9      |
|---------------------|---------------|
| 🖡 Vehicles          |               |
| H Depires           | Usar Name     |
| - Durity            | Moria Miller  |
| 🚓 Tags              | Oran a Cabus  |
| ✔ Geofences         | Gennes Faner  |
|                     | httize Schley |
| III Locations       | False: Levels |
| Alert Notifications | Grad Chapple  |
| 🖬 Types             | Don Zecey     |

CHECHOMASTER

4. Select Add Vehicle from the upper right corner

| Cent Anna        |                      |      | Saley Co              |            |                  |                       |        |              | 10 Maple                |   |
|------------------|----------------------|------|-----------------------|------------|------------------|-----------------------|--------|--------------|-------------------------|---|
| a den            | Writicies: 7         |      |                       |            |                  | 1                     | 9      | ~ ~ (        |                         |   |
| · rendere        |                      |      |                       |            |                  |                       |        | 21           |                         | 2 |
|                  | -                    | -    | 10.4 Sec.             | There have |                  | And the second second | -      | from         | 140.716                 |   |
| . Server         | Later New Yolver     | 1114 |                       |            |                  | 144                   | · for  | 10.0112844   |                         | 3 |
| di Tegn          | instruction.         | 1985 |                       |            |                  | Administra - Sacara   | (ante) | 11840108234  |                         | 2 |
| 2 Destantes      |                      | 1999 | Anise Cad.<br>Shering |            |                  |                       | -      | 164,256      | 51.01940<br>103/46      | 3 |
| 12 incartani     | China -              | -    | main fait<br>Saidhe   |            | the advancements | Intel Winger 1872     | 100    | attiquerent. | 96/00/025<br>31 81 / 48 | 3 |
| Last territories | 1000.000.00.00<br>10 | -    | NUMPER DESIGN         |            | -                | mellenarity           | ~      | \$152.00-00  | 10,0000.20<br>311174    |   |
| W form           | aw here              |      | March 14<br>Reality   |            |                  | Intercentian data     | 100    | 100000       | NAXUMIN<br>WIRAU        | 2 |
|                  | diamontal.           | 100  | these cashs           |            |                  |                       |        | -            | 14329420                | 3 |

ECHOMASTER

CHECHOMASTER

5. Fill out the vehicle's information and save

| Settin (    |                                                                                                    | · · ·                                                                                                    |                           |
|-------------|----------------------------------------------------------------------------------------------------|----------------------------------------------------------------------------------------------------|---------------------------|
|             | Contraction of the Contraction of the Contraction o | and the second second s |                           |
|             | 75.                                                                                                    | 1                                                                                                    |                           |
|             | S                                                                                                    |                                                                                                    |                           |
|             | terti                                                                                                    | 125.com                                                                                                    |                           |
|             |                                                                                                    | 1000 P                                                                                                    |                           |
| CHERRAR THE | Presenting MMI contracts                                                                                                    |                                                                                                    | West which it for a party |

6. Select Devices from the left menu

| File Alerta    | Maintenance Reports Safety    |             |                  |            |       |                      |               | Weit             |     |
|----------------|-------------------------------|-------------|------------------|------------|-------|----------------------|---------------|------------------|-----|
| lasee          | Devices 9                     |             |                  |            |       | Ę                    | Q.            | tian)            | 4   |
| -              | 200.000                       | ten.        | 10110            | New 1      | 111   |                      | ter teri      | 1444             |     |
| Derves         | CONTRACTOR AND ADDRESS (1000) | ( Balance & | ALL Areas on the | (See       | 10.   |                      |               | -10              | 1   |
|                | Inserge mages                 | As assisted |                  | Seni.      | ÷     | 10.0100 N<br>1.0100  | 0426210 52814 | 0                | -57 |
| Canadahahan:   | 46477188                      | Resident    | AND ADDRESS OF   | (Methoday) | 06260 | Table                | -             |                  |     |
| Localizine     | DANG VERSION                  | mante       | Stations         | interes.   | 10    | 10000000<br>100000   | -             | Ш                | 3   |
| Awe Gookuttyra | \$700 mills                   | -           |                  | 391        | -     | 3587304<br>1497v     | mannam        |                  | 7.  |
| Children (     | aniversation.                 | herved      | Incaso Scott     | ilde:      | ++    | 51.57.049<br>2.57.94 | -             |                  | 3   |
|                | -                             | - Namine    | helian           | (64)       | 100   | 1645008<br>62979     | NUMBER        |                  | 4   |
|                | anotorial.                    | Paramet     | Param mala       | -          | **    | IDDATE:              | \$120011-0.00 |                  | 3   |
|                | - And Souther State           | -           | Nigether(-et     | int (      | 437   | sumane<br>signe      | . Alterative  |                  | 9   |
| DECHOMASTER    | Presend by UDA in Matter      |             |                  |            |       |                      |               | her a line ( ) 3 | -   |

4. Select Add Vehicle from the upper right corner

| <ul> <li>Children</li> <li>State and State And State And S</li></ul> |                                | 1                        |
|----------------------------------------------------------------------------------------------------|--------------------------------|--------------------------|
| Devices the test test test                                                                                                    | and an and a second            |                          |
| - Perrom                                                                                                    |                                | from north               |
| Little Advertised Advertised                                                                                                    | 10                             | * ALC:045 5              |
| Tap instrum you -                                                                                                    | Administra / Service / Lintata | 1/8401/04204 - D         |
| Genteres compression area taxing (as to an an an an area of                                                                                                    |                                | NUMBER OF STREET         |
| Location Name And Marcola                                                                                                    | antionities mathematics and    | atteigen ni . Netroiteza |
| Anti-Medicatory in the Anti-Anti-Anti-Anti-Anti-Anti-Anti-Anti-                                                                                                    | warmen and the state of the    | 6.000000 000000 5        |
| Type: New Yorks New Yorks                                                                                                    | 19-10 (AB (201)                | antiquent Mitchin p      |
|                                                                                                    | devide (hereb (10) 100         | manager based            |

email - support@aampglobal.com tel - 866-931-8021

email - support@aampglobal.co tel - 866-931-8021

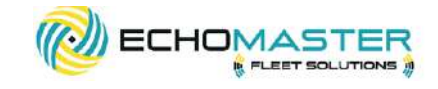

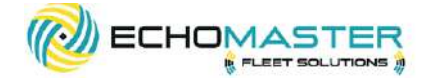

7. In the list of devices, find the device you just installed. Click the ">" symbol on the right side to open that device, and assign it to the vehicle you just added.

| a line    | Series . |                                       |   |   |   | <u>- 11</u> | 4 |
|-----------|----------|---------------------------------------|---|---|---|-------------|---|
| a hanni i |          |                                       |   |   |   |             |   |
| 6.14p     |          | and Amount accention                  | - |   |   |             |   |
| 1 Same    | 19794    |                                       |   |   | - |             |   |
| a biancia |          | Angelan                               |   |   | - | 35          |   |
| -         |          | · · · · · · · · · · · · · · · · · · · |   |   |   |             |   |
| - New -   |          |                                       |   |   |   |             |   |
|           |          | Ten -                                 |   | - |   |             |   |
|           |          |                                       |   |   | - |             |   |
|           |          |                                       |   |   |   |             |   |

8. Once the device has been assigned, click back to the map view to confirm that the location and status is correct for the vehicle that was just set up.

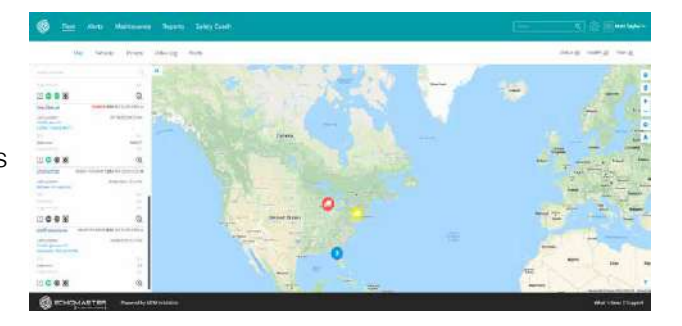

#### **SPECIFICATION CHART**

| OPERATING VOLTAGE | 8V to 24 v                   |
|-------------------|------------------------------|
| BATTERY           | 300mah Li-ion polymer        |
| CURRENT CAPACITY  | 110uA sleep mode,30mA active |
| SIZE              | 2.55 in x 1.92 in x 1.02 in  |
| BAND OPERATION    | Dual Band UMTS/HSDPA         |
| HOST PROTOCOL     | AT Commands UDP              |
| CERTIFICATIONS    | PTCRB, FCC                   |

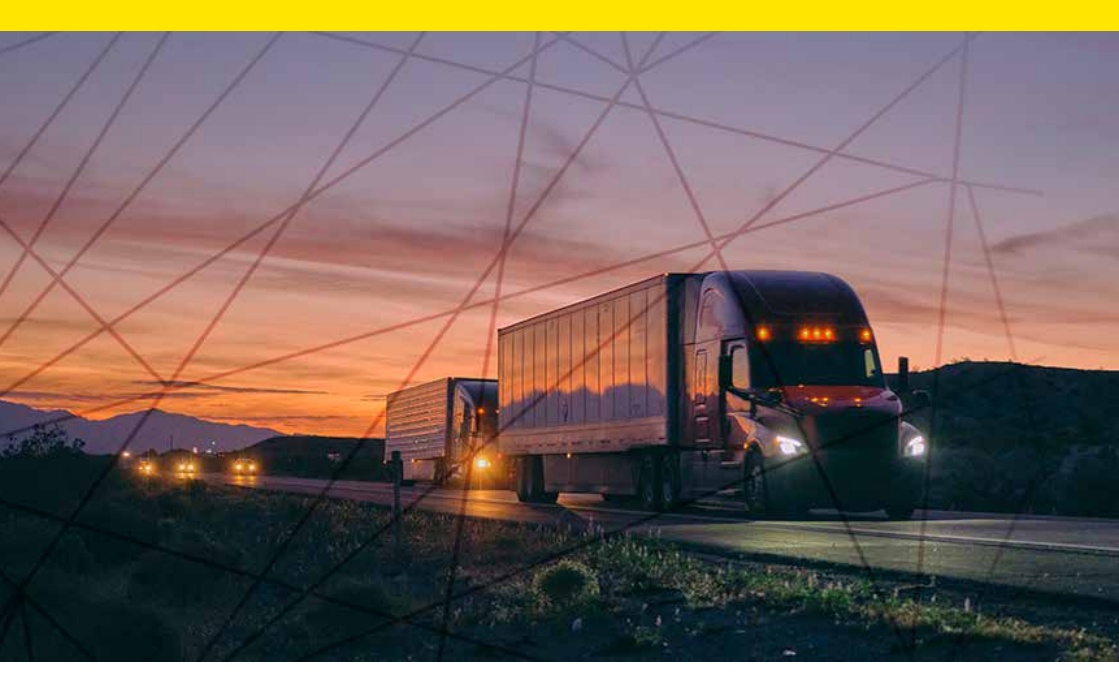

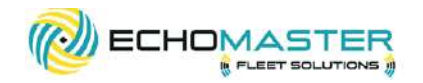

#### Phone - 866-931-8021

E-Mail - support@aampglobal.com

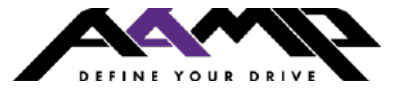

EchoMasterFleetSolutions.com